# AGMARKNET <sup>TM</sup>

(Web Based Application)

Directorate of Marketing & Inspection Department of Agriculture and Farmers Welfare Government of India

User Manual (Steps to Reset the Daily Data Entry & Market Profile Passwords)

## Step 1- Open Agmarknet Official website

Open the web browser and type URL in address bar as

<u>https://agmarknet.gov.in/PasswordReset/StateLogin.aspx</u> to access password reset interface as shown in Figure– 1.1

Select your State and enter the provided password by the department and click on login Button

| Password Reset          |                                                                                                    | Home | Contact Us | Login |
|-------------------------|----------------------------------------------------------------------------------------------------|------|------------|-------|
| State Nodal Officer's L | Sign In  Select State  enter password  captcha code  kip/rcn  Login  Clear  Forgot Password                                                                                                    |      |            |       |
| DMI                     | AGMARKNET Contact Us<br>Directorate of Marketing & Inspection (DMI),<br>Department of Agriculture & Farmers Welfare,<br>Ministry of Agriculture & Farmers Welfare, Covernment of India.<br>Website maintained and hosted by National Informatics Centre |      |            |       |

Figure – 1.1

**Step 2-** Password Reset Option Page will open. Select your option either Daily Data Entry or Market Profile password option.

| Password Reset                                                                                                    | Back                                                                                 | Change Password Mai | in Page <b>Welcome , Rajasthan</b> | Logout |  |  |  |  |
|----------------------------------------------------------------------------------------------------|--------------------------------------------------------------------------------------|---------------------|------------------------------------|--------|--|--|--|--|
| Password Reset Option                                                                                                    | Select the Option          Daily Data Entry Password         Market Profile Password | rd Reset            |                                    |        |  |  |  |  |
| DMI                                                                                                    | AGMARKNET                                                                            | Contact Us          |                                    |        |  |  |  |  |
| Directorate of Marketing & Inspection (DMI),<br>Department of Agriculture & Farmers Welfare,<br>Ministry of Agriculture & Farmers Welfare, Government of India.<br>Website maintained and hosted by National Informatics Centre |                                                                                      |                     |                                    |        |  |  |  |  |

Figure-1.2

**Step 3- For Daily Data Entry Password Reset-** Select the District and Market to reset the password and enter new passwords and captcha then click on Submit, the password of the selected Market will be reset.

| P   | Password Reset                               |                  | Back | Change Password | Main Page | Welcome , Madhya Prades | ih Logout |  |  |
|-----|----------------------------------------------|------------------|------|-----------------|-----------|-------------------------|-----------|--|--|
| (   | Daily Data Entry Password Reset              | l                |      |                 |           |                         |           |  |  |
|     |                                              | Daily Data Entry |      |                 |           |                         |           |  |  |
|     |                                              | L Harda          |      | v               |           |                         |           |  |  |
|     |                                              | 1 Harda          |      | v               |           |                         |           |  |  |
|     |                                              | <b>a</b>         |      |                 |           |                         |           |  |  |
|     |                                              | â                |      |                 |           |                         |           |  |  |
|     |                                              | lumwwh           |      | lumwwh          |           |                         |           |  |  |
|     |                                              | Submit Clear     |      |                 |           |                         |           |  |  |
|     |                                              |                  |      |                 |           |                         |           |  |  |
| Div | AC AC                                        | MARKNET          |      | Contact Us      |           |                         |           |  |  |
|     | Directorate of Marketing & Inspection (DMI), |                  |      |                 |           |                         |           |  |  |

Figure – 1.3

Ministry of Agriculture & Farmers Welfare, Government of India. Website maintained and hosted by National Informatics Centre **Step 4- For Market Profile Password Reset-** Select the District and Market to reset the password and enter new passwords and captcha then click on Submit, the password of the selected Market will be reset.

| Password Reset               | Ba                  | ck Change Password | Main Page | Welcome , Madhya Pradesh | Logout |
|------------------------------|---------------------|--------------------|-----------|--------------------------|--------|
| Market Profile Password Rese |                     |                    |           |                          |        |
|                              | Market Profile      |                    |           |                          |        |
|                              | Select District     | v                  |           |                          |        |
|                              | 1 Select Market     | •                  |           |                          |        |
|                              | enter new password  |                    |           |                          |        |
|                              | re-enter new passwo | rd                 |           |                          |        |
|                              | Captcha code        | d8hxgi             |           |                          |        |
|                              | Submit Clear        |                    |           |                          |        |
|                              |                     |                    |           |                          |        |
|                              |                     |                    |           |                          |        |

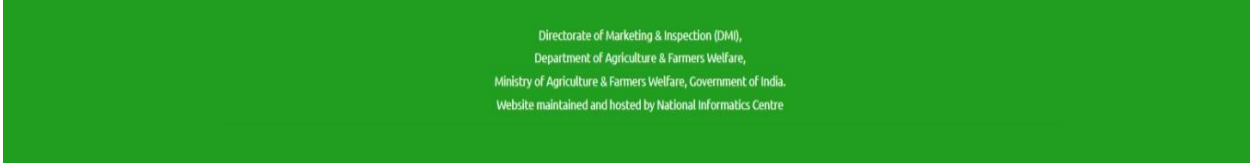

Figure-1.4

## **Change Password Option for State Nodal officials-**

The State Nodal officer should change their Login password after first login as shown in image-.

| Password Reset                                                                                                  | Back Change Password Main Page Welcome, Madhya Pradesh Logout |  |  |  |  |  |  |
|----------------------------------------------------------------------------------------------------|---------------------------------------------------------------|--|--|--|--|--|--|
|                                                                                                    |                                                               |  |  |  |  |  |  |
|                                                                                                    |                                                               |  |  |  |  |  |  |
| Change Password                                                                                                 |                                                               |  |  |  |  |  |  |
| User Name<br>Old Password                                                                                       | Madhya Pradesh Old Dassword                                   |  |  |  |  |  |  |
| New Password                                                                                                    | New Password                                                  |  |  |  |  |  |  |
| Re-New Password                                                                                                 | Confirm Password                                              |  |  |  |  |  |  |
|                                                                                                    | Change                                                        |  |  |  |  |  |  |
|                                                                                                    |                                                               |  |  |  |  |  |  |
|                                                                                                    |                                                               |  |  |  |  |  |  |
| DMI AGMARKNET                                                                                                   | Contact Us                                                    |  |  |  |  |  |  |
| Directorate of Marketing & Inspection (DMI),                                                                    |                                                               |  |  |  |  |  |  |
| Department of Agriculture & Farmers Welfare,<br>Ministry of Agriculture & Farmers Welfare, Covernment of India. |                                                               |  |  |  |  |  |  |
| Website maintained and hosted by National Informatics Centre                                                    |                                                               |  |  |  |  |  |  |
|                                                                                                    |                                                               |  |  |  |  |  |  |

#### Figure-1.5

#### Logout-

User can logout from the application at any time by clicking 'Logout' button which isavailable in each page of the application.